## **USER MANUAL**

# PCUCAMEL

## **User Page**

http://pcucamel.petra.ac.id

Software Development

**Universitas Kristen Petra** 

Jl. Siwalankerto 121 – 131

Surabaya

#### 1. Home Page PCU Camel

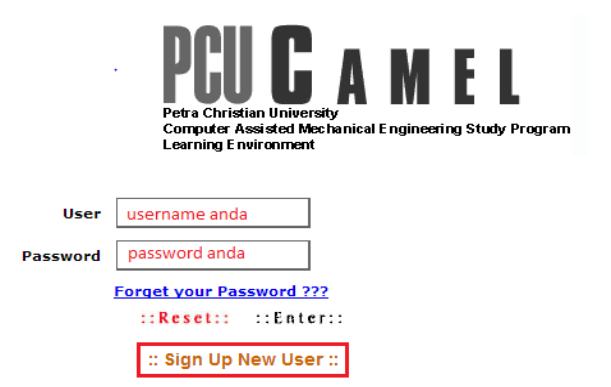

Berikut merupakan tampilan homepage dari PCU Camel. Halaman tersebut berfungsi sebagai *login page*, dan juga terdapat link *"Sign Up New User"* untuk masuk ke *Sign Up Page"*.

#### 2. Sign Up

| User Agreement                                                                                                    |
|----------------------------------------------------------------------------------------------------|
| 2.3 Transmit, access or communicate any data that you do not have a right to transmit under any law<br>or under contractual or fiduciary relationships (such as inside information, proprietary and<br>confidential information learned or disclosed as part of employment relationships or under non-<br>disclosure agreements); |
| 2.4 Transmit, access or communicate any data that infringes any patent, trademark, trade secret, copyright or other proprietary rights of any party;                                                                                                    |
| 2.5 Transmit or communicate any data that contains software viruses or any other computer code,<br>files or programs designed to interrupt, destroy or limit the functionality of any computer software<br>or hardware or telecommunications equipment;                                                                           |
| 2.6 Disrupt PCU Camel by "spamming" (excessive posting).                                                                                                    |
| 2.7 Intentionally or unintentionally violate any applicable local, state, national or international law, including securities exchange and any regulations requirements, procedures or policies in force from time to time relating to the Site;                                                                                  |
| 3. Disclaimers of Warranties                                                                                                    |
| ANY DATA DOWNLOADED THROUGH THE USE OF THE SITE IS DONE AT YOUR OWN DISCRETION AND RISK AND YOU WILL<br>BE SOLELY RESPONSIBLE FOR ANY DAMAGE TO YOUR COMPUTER SYSTEM OR LOSS OF DATA THAT RESULTS FROM THE<br>DOWNLOAD OR USE OF ANY SUCH MATERIAL.                                                                               |
|                                                                                                    |

<< Decline Accept >>

Setelah masuk melalui link "Sign Up New User", akan tampil User Agreement Page. Bacalah ketentuan-ketentuan pada page tersebut, jika sudah dilanjutkan dengan klik tombol "Accept".

#### **Registration Form**

| [ To complete this registration form, you must have an email account at Petra Christian University ]                                                                                  |                                                                                                    |  |  |  |
|----------------------------------------------------------------------------------------------------|----------------------------------------------------------------------------------------------------|--|--|--|
| Email<br>Petra Christian University official email account<br>(for authentication only)                                                                                               | m28411081@john.pe                                                                                                    |  |  |  |
| Password Email<br>Petra Christian University official email account Password                                                                                                    |                                                                                                    |  |  |  |
| [ Your personal information below                                                                                                    | [ Your personal information below will be used for all activities in this learning environment. Please give your accurate data ]                                                        |  |  |  |
| Username<br>Will be used to login to PCU-CAMEL                                                                                                    | Kenny B                                                                                                    |  |  |  |
| Password<br>Will be used to login to PCU-CAMEL                                                                                                    |                                                                                                    |  |  |  |
| Re-type Password<br>Will be used to login to PCU-CAMEL                                                                                                    |                                                                                                    |  |  |  |
| Full Name<br>First Name and Last Name                                                                                                    | Kenny Basuki                                                                                                    |  |  |  |
| First Title<br>(Ir. DR, etc. )                                                                                                    |                                                                                                    |  |  |  |
| Last Title<br>(M.Eng, M.Sc, etc)                                                                                                    |                                                                                                    |  |  |  |
| NRP / NIP<br>ID Number (NRP / NIP)                                                                                                    | 26411061                                                                                                    |  |  |  |
| Department / Study Program                                                                                                    | Teknik Informatika                                                                                                    |  |  |  |
| PCU-CAMEL Official Email Account<br>(You can use other non Petra email address,<br>Activation KEY will be sent to this email address,<br>make sure that your email is not over quota) | s@yshoo.com                                                                                                    |  |  |  |
| Handphone / Mobile-phone                                                                                                    |                                                                                                    |  |  |  |
| e-Portfolio Site                                                                                                    | http://https://www.facebook.c<br>Examples:<br>- fportfolio.petra.ac.id/main.php?nip=45-071 (for Faculty Staffs)<br>- genesis.petra.ac.id/portfolio/portal.asp?N=26400160 (for Students) |  |  |  |
| [1                                                                                                    | he following data describes your home town information ]                                                                                                    |  |  |  |
| Hometown Address                                                                                                    | JI. sb 81                                                                                                    |  |  |  |
| Hometown City / Postal Code                                                                                                    | Madiun / (83122                                                                                                    |  |  |  |
| Hometown Telephone                                                                                                    |                                                                                                    |  |  |  |
| [ The following data describes your local address in Surabaya. Please leave them blank if your hometown address is in Surabaya or if you donâC <sup>™</sup> t live in Surabaya<br>]   |                                                                                                    |  |  |  |
| Local Address                                                                                                    |                                                                                                    |  |  |  |
| Local City / Postal Code                                                                                                    | Surabaya /                                                                                                    |  |  |  |
| Local Telephone                                                                                                    |                                                                                                    |  |  |  |
| Note: The items in red have to be completed.                                                                                                    |                                                                                                    |  |  |  |
| Reset Submit                                                                                                    |                                                                                                    |  |  |  |

Setelah "Accept", maka akan muncul "Registration Form" seperti gambar diatas. Isilah data-data pada form tersebut. Textfield dengan keterangan berwarna merah, berarti textfield tersebut wajib diisi. Setelah data-data telah terisi, klik tombol "Submit" untuk mengakhiri registrasi.

#### 4. First Login

Untuk *login* pertama kali, inputkan *username* dan *password* anda pada *"Login Page"*, lalu lanjutkan dengan klik tombol *Enter*. Pada login pertama kali ini, akan tampil halaman verifikasi sebagai berikut :

## **Confirmation Key**

Welcome Kenny Basuki, Please insert the key that you are receive in your email (Jiraiya1125@yahoo.co.id). If you didn't receive the confirmation key, maybe your email has been full quota. Please assure that your email address is not over quota, and <u>Click here</u> to resend your activation key.

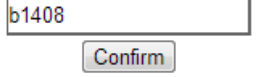

Inputkan *Confirmation Key* yang anda terima dari "PCU Camel email account" yang telah didaftarkan pada saat registrasi. PCU Camel akan mengirim file "TEXT.txt" ke email anda. File tersebut berisi *Username, Password,* dan *Confirmation Key* untuk login pertama anda. Setelah diinputkan *Confirmation Key*, lanjutkan dengan klik tombol *Confirm*. Setelah *Confirm*, anda dapat login seperti biasa, dengan menginputkan *Username* dan *Password*, lalu *Enter*.

#### 5. PCU Camel Main Page

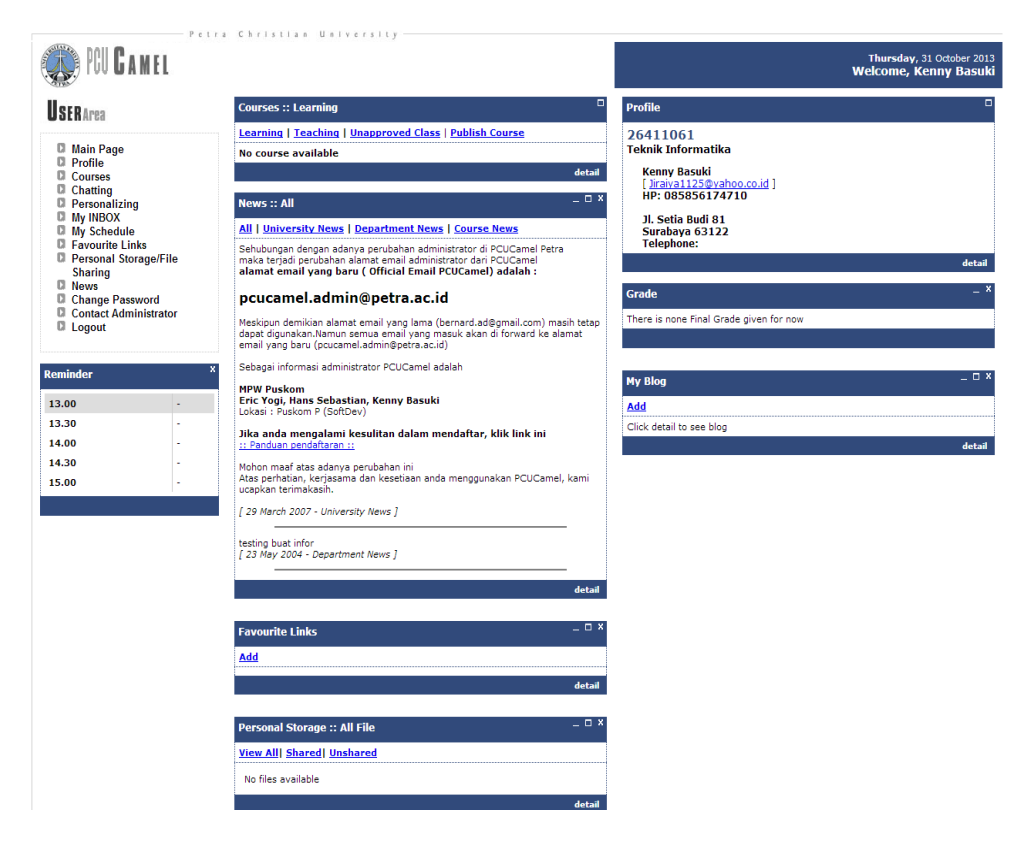

Gambar diatas merupakan tampilan dari halaman Utama PCU Camel. Pada bagian kiri terdapat *User Area bar*, yang digunakan user untuk menjalankan fungsi-fungsi tertentu. Pada bagian tengah halaman terdapat bar yang berisi informasi-informasi kepada user. Serta pada bagian teradpat bar *Profile* user. Berikut ini tampilan kiri (*User Area bar*) :

#### **USER**Area

No files available

| <ul> <li>Main Page</li> <li>Profile</li> <li>Courses</li> <li>Chatting</li> <li>Personalizing</li> <li>My INBOX</li> <li>My Schedule</li> <li>Favourite Links</li> <li>Personal Storage/File</li> <li>Sharing</li> </ul> | e |
|----------------------------------------------------------------------------------------------------|---|
| Change Password                                                                                                    |   |
| Contact Administrato                                                                                                    | r |
| Logout                                                                                                    |   |
|                                                                                                    |   |
| Reminder                                                                                                    | × |
| 13.30                                                                                                    | - |
| 14.00                                                                                                    | - |
| 14.30                                                                                                    | - |
| 15.00                                                                                                    | - |
| 15.30                                                                                                    | - |

#### Berikut merupakan tampilan bar tengah :

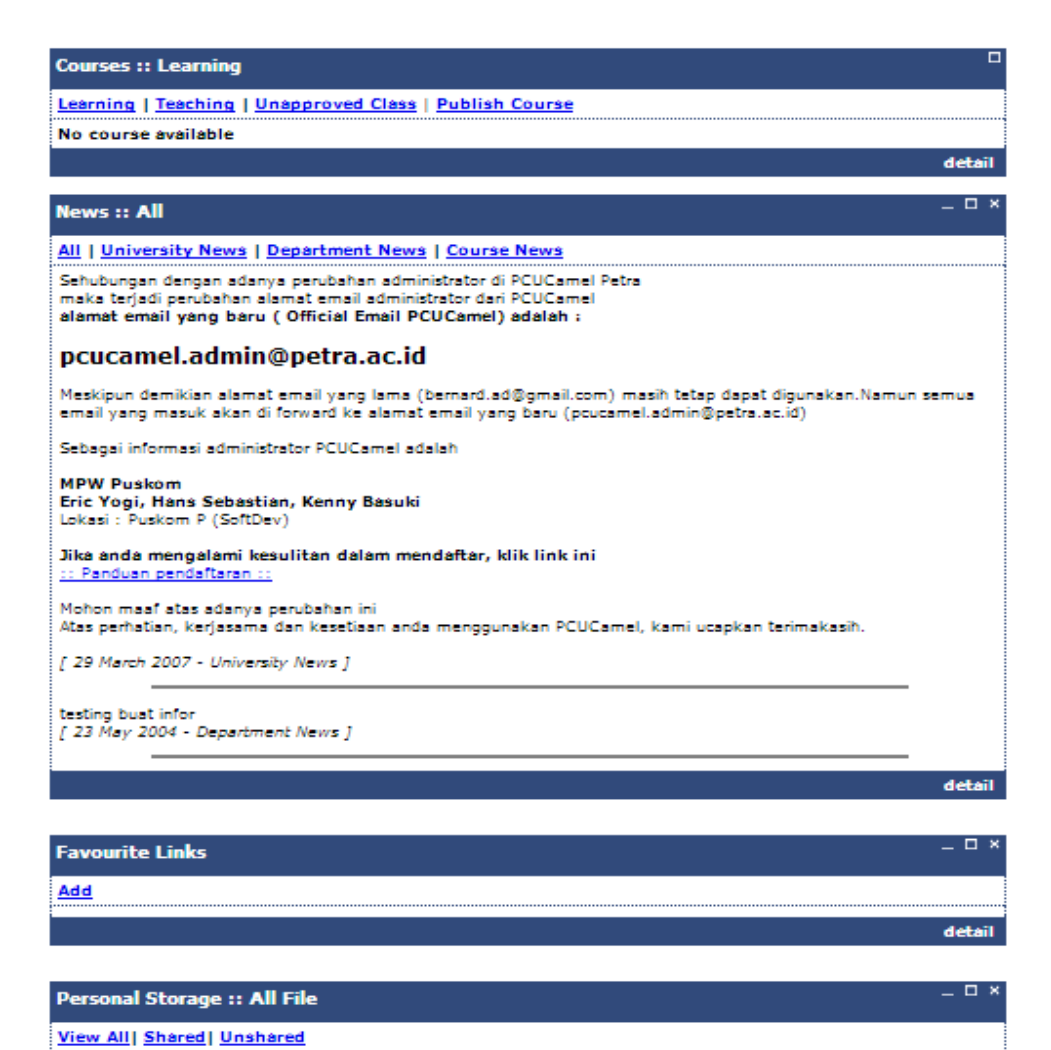

detail

Berikut merupakan tampilan dari bar sebelah kanan :

|                                                                        | Thursday, 31 October 2013<br>Welcome, Kenny Basuki |
|------------------------------------------------------------------------|----------------------------------------------------|
| Profile                                                                | •                                                  |
| 26411061<br>Teknik Informatika                                         |                                                    |
| Kenny Basuki<br>[ <u>Jiraiya1125@yahoo.co.id</u> ]<br>HP: 085856174710 |                                                    |
| Jl. Setia Budi 81<br>Surabaya 63122<br>Telephone:                      |                                                    |
|                                                                        | detail                                             |
| Grade                                                                  | _ ×                                                |
| There is none Final Grade given for now                                |                                                    |
|                                                                        |                                                    |
| My Blog                                                                | _ □ ×                                              |
| Add                                                                    |                                                    |
| Click detail to see blog                                               |                                                    |
|                                                                        | detail                                             |

#### 6. MENU - Profile Page

Profile menu pada PCU Camel dapat diakses dengan klik link *Profile* pada *User Area bar* di sebelah kiri. Berikut tampilan setelah masuk halaman profile :

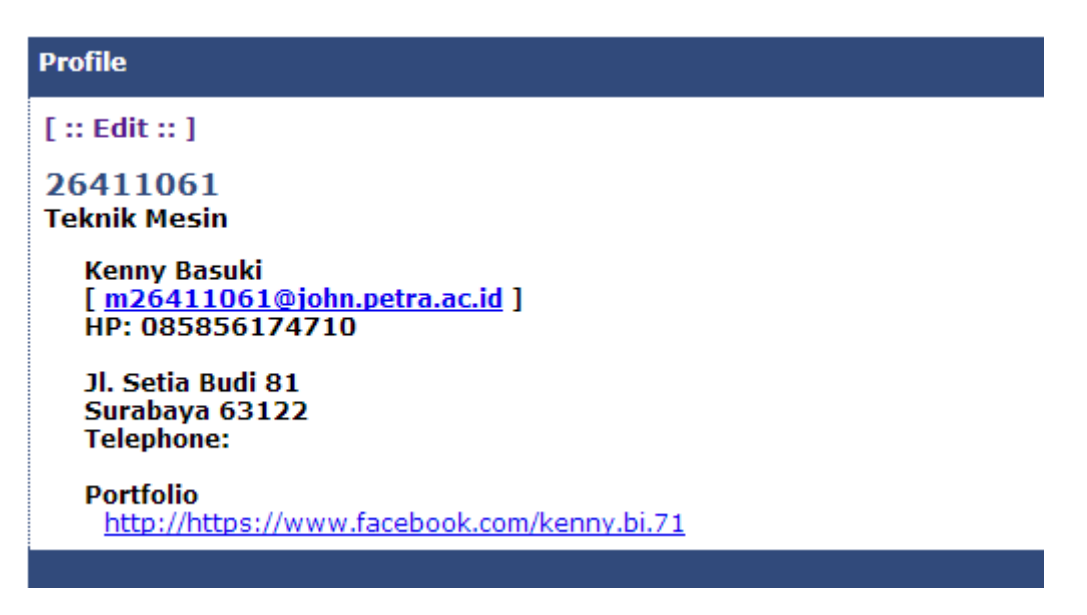

Edit dapat dilakukan dengan klik link *Edit* pada halaman profile. Berikut menu *Edit Profile* setelah klik pada link *Edit* :

| Profile                                       |                                                                                                    |                                           |
|-----------------------------------------------|----------------------------------------------------------------------------------------------------|-------------------------------------------|
| [ Information below is about your personal of | lata. You must fill it correctly, because this data will be use in all activity in this Online Course.      |                                           |
| Full Name                                     | Kenny Besuki                                                                                                |                                           |
| First Title (Ir, S.Kom, etc)                  |                                                                                                    |                                           |
| Last Title (M.Eng, M.Sc, etc)                 |                                                                                                    |                                           |
| NRP / NIP                                     | 26411061                                                                                                    |                                           |
| Department                                    | Teknik Mesin                                                                                                | Choose File No file chosen                |
| Email                                         | m26411061@john.pe                                                                                           | File type: *.jpg / *.jpeg<br>🕢 Show photo |
|                                               | Publish this information                                                                                    | Delete/Reset Photo                        |
| Handphone / Mobile                            | 085856174710                                                                                                |                                           |
|                                               | Publish this information                                                                                    |                                           |
| Portfolio Site                                | http://https://www.facebook.com/kenny.bi.71                                                                 |                                           |
|                                               | Examples:<br>- footfolio.petre.ec.id/mein.php?id=45-071 (for Teacher)                                       |                                           |
|                                               | <ul> <li>genesis.petra.ac.id/portfolio/main.asp?id=26400160 (for Student)</li> </ul>                        |                                           |
| [1                                            | nformation below is about your hometown information ]                                                       |                                           |
| Publish my hometown address information       |                                                                                                    |                                           |
| Hometown Address                              | JI. Setia Budi 81                                                                                           |                                           |
| Hometown City / Postal Code                   | Madiun / 83122                                                                                              |                                           |
| Hometown Telephone                            |                                                                                                    |                                           |
|                                               | Publish this information                                                                                    |                                           |
| [ Information below is about your location i  | n Surabaya. You don't need to fill it if your hometown is Surabaya or you don't have Surabaya's<br>address] |                                           |
| Publish my local address information          |                                                                                                    |                                           |
| Address                                       |                                                                                                    |                                           |
| City / Postal Code                            | Surabaya /                                                                                                  |                                           |
| Telephone                                     |                                                                                                    |                                           |
|                                               | Publish this information                                                                                    |                                           |
|                                               | Change Information                                                                                          |                                           |

Klik tombol "Change Information" untuk melakukan edit pada profile anda.

#### 7. MENU - Courses Page

*Courses Page* merupakan halaman yang berisi mengenai materi-materi kuliah yang dapat diakses oleh user guna kegiatan pembelajaran. Berikut adalah tampilan dari *Courses Page* :

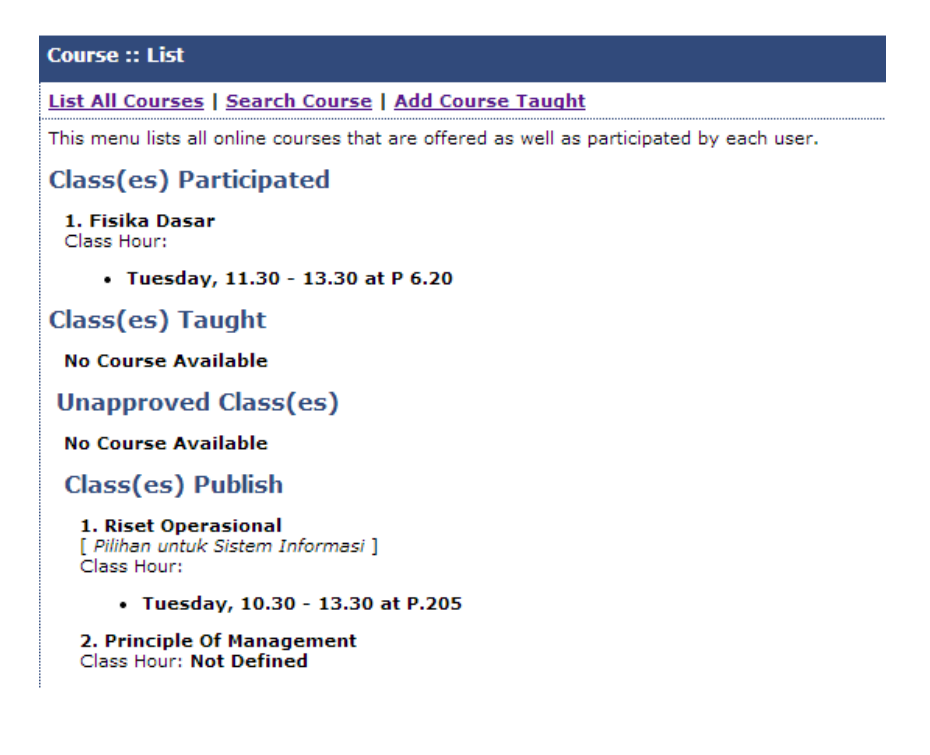

Class(es) Participated meyatakan kelas *atau* pelajaran yang anda ikuti. Unapproved Class(es) menandakan menyatakan kelas *atau* pelajaran yang telah anda ajukan/daftar tetapi belum diterima oleh instruktur (dosen terkait). Class(es) Publish menyatakan kelas-kelas yang terdaftar di PCU Camel. Pada menu bar bagian atas terdapat 3 menu utama, yaitu *List All Courses, Search Courses,* dan *Add Courses Taught*.

Menu List All Courses adalah menu utama dari Courses Page seperti pada gambar disebelumnya. Search Courses adalah menu untuk mencari kelas/course yang dibuka di PCU Camel. Add Courses Taught merupakan menu yang digunakan untuk mendaftarkan diri menjadi pengajar pada kelas atau course yang telah didaftarkan oleh Administrator sebelumnya. Berikut tampilan dari menu Search Courses :

| Course :: Search                                                                 |                                                   |  |  |
|----------------------------------------------------------------------------------|---------------------------------------------------|--|--|
| List All Courses   Search Course                                                 | Add Course Taught                                 |  |  |
| This menu lists all online courses that                                          | are offered as well as participated by each user. |  |  |
| Keywords fisika Leave it blank to search ALL lesson courses offered in PCU-CAMEL |                                                   |  |  |
| Keywords match in Title                                                          |                                                   |  |  |
| Keywords match in Description                                                    |                                                   |  |  |
| Keywords match in Lecturer's Nan                                                 | ne                                                |  |  |
| Search !!                                                                        |                                                   |  |  |
|                                                                                  |                                                   |  |  |

Setelah menginputkan nama *course* yang ingin dicari, klik tombol *"Search It"*. Setelah itu muncul tampilan seperti dibawah ini :

| Course :: Search                                                                                           |  |  |  |
|----------------------------------------------------------------------------------------------------|--|--|--|
| List All Courses   Search Course   Add Course Taught                                                       |  |  |  |
| This menu lists all online courses that are offered as well as participated by each user.                  |  |  |  |
| Keywords Leave it blank to search ALL lesson courses offered in PCU-CAMEL                                  |  |  |  |
| Keywords match in Title                                                                                    |  |  |  |
| Keywords match in Description                                                                              |  |  |  |
| 🗹 Keywords match in Lecturer's Name                                                                        |  |  |  |
| Search !!                                                                                                  |  |  |  |
| Search result for keywords <b>fisika</b><br>Found 1 course(s) match in <b>Title, Description, Lecturer</b> |  |  |  |
| Join Course(s)                                                                                             |  |  |  |
| ✓ FISIKA Dasar<br>FISIKA Dasar Teknik Sipil<br>Schedule:                                                   |  |  |  |
| • Tuesday, 11.30 - 13.30                                                                                   |  |  |  |
| Lecturer: Ir. Ekadewi A. Handoyo, MSc                                                                      |  |  |  |
| Join / Subscribe Class                                                                                     |  |  |  |
|                                                                                                    |  |  |  |

Anda dapat join atau mendaftar kelasnya dengan member centang pada *Checkbox* kelas yang tersedia, lalu klik tombol *"Join/Subscribe Class"*. Setelah itu akan muncul tampilan seperti dibawah ini :

| Course :: Subscribe                                                                       |  |  |
|-------------------------------------------------------------------------------------------|--|--|
| List All Courses   Search Course   Add Course Taught                                      |  |  |
| This menu lists all online courses that are offered as well as participated by each user. |  |  |
| You want to join/subscribe these course(s) below:                                         |  |  |
| Course Code Course Title                                                                  |  |  |
| TS 4334 Fisika Dasar                                                                      |  |  |
| Please check again, and press the Submit button if this information is right              |  |  |
| << Back Submit >>                                                                         |  |  |
|                                                                                           |  |  |

Klik tombol "Submit" untuk menkonfirmasi pendaftaran kelas seperti pada gambar diatas. Setelah itu akan muncul tampilan berikut :

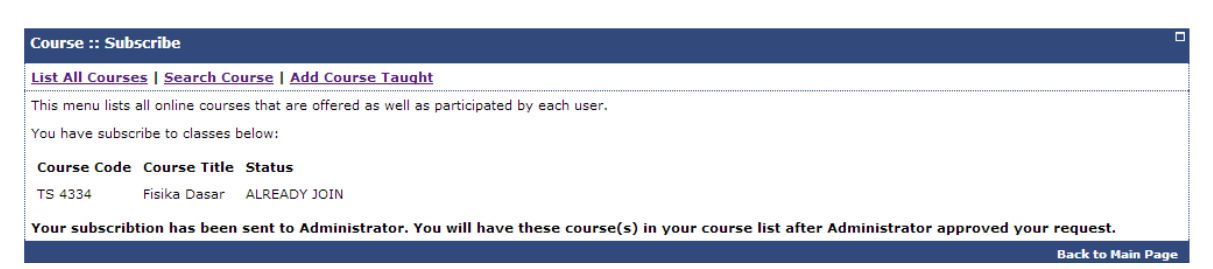

Artinya pengajuan kelas anda telah dikirim. Selanjutnya menunggu konfirmasi dari instruktur/dosen kelas yang bersangkutan.

Untuk menjadi pengajar pada sebuah kelas/course, klik pada menu "Add Course Taught". Berikut adalah tampilan dari menu "Add Course Taught" :

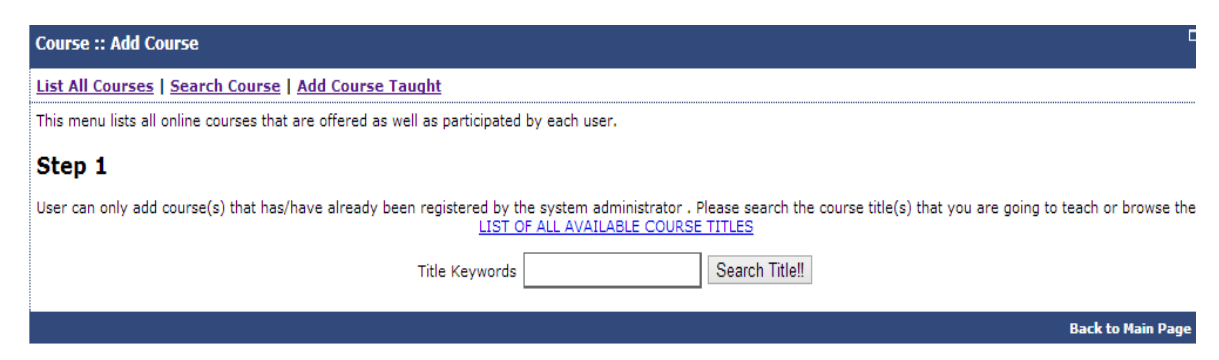

Inputkan nama *course* yang ingin anda ajar. Lalu klik pada tombol *"Search Title"*, atau jika tidak anda dapat menggunakan link "LIST OF ALL AVAILABLE COURSE TITLES" diatas textbox untuk menampilkan daftar *course* lengkap. Berikut tampilannya :

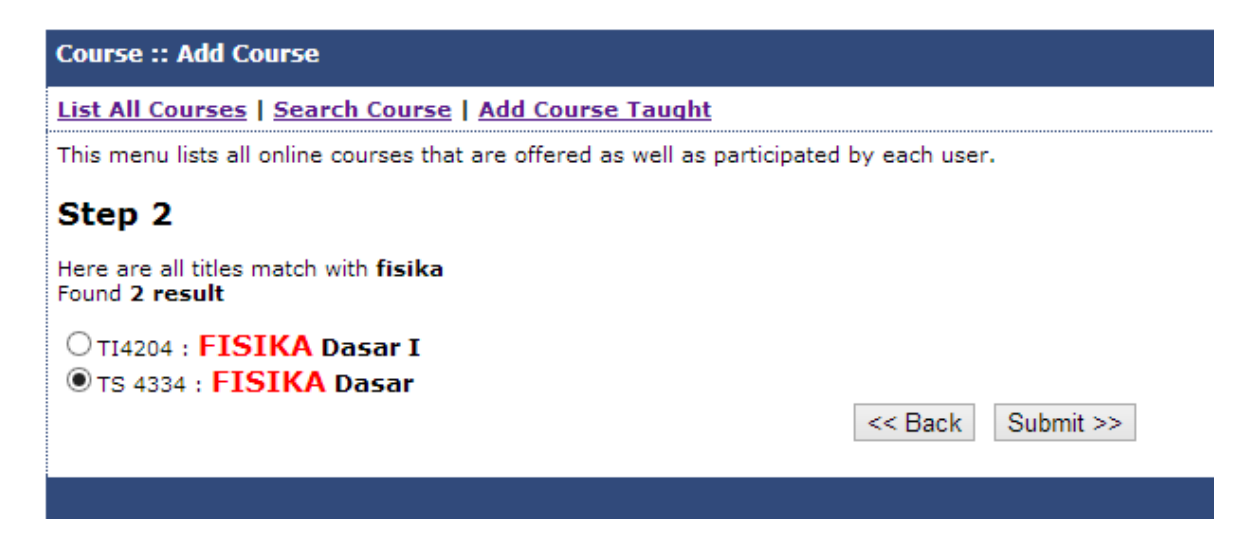

Beri tanda pada kelas/course yang ingin anda ajar, lalu klik tombol Submit. Setelah itu akan muncul tampilan seperti berikut :

| Step 3                                         |             |                     |               |
|------------------------------------------------|-------------|---------------------|---------------|
| Please provide detail information for your cou | rse         |                     |               |
| Course                                         | Title Fis   | sika Dasar          |               |
| Course                                         | Code TS     | 4334                |               |
| Teache                                         | er Ke       | enny Basuki         |               |
| Added                                          | Description |                     |               |
|                                                | Ex          | ample: Mr. Resmana' | s Class       |
| Start C                                        | ourse 20    | 013-10-31           | < Ⅲ           |
| End Co                                         | urse 20     | 014-03-03           | 4=            |
| Course                                         | Description |                     |               |
|                                                |             |                     |               |
|                                                |             |                     |               |
|                                                |             |                     |               |
|                                                |             |                     |               |
|                                                |             |                     |               |
|                                                |             |                     |               |
|                                                |             |                     |               |
|                                                |             |                     |               |
|                                                |             |                     |               |
|                                                |             |                     |               |
|                                                |             |                     |               |
|                                                |             |                     |               |
|                                                |             |                     |               |
|                                                |             |                     |               |
|                                                |             |                     |               |
|                                                |             |                     |               |
|                                                |             | << Ba               | ack Submit >> |

Isilah deskripsi mengenai kelas/couse yang ingin anda ajar. Ketarangan dengan warna merah berarti wajib untuk diisi. Setelah itu klik tombol *Submit*. Setelah submit akan muncul tampilan seperti dibawah ini :

| Course :: Add Course                                           |                        |                                 |
|----------------------------------------------------------------|------------------------|---------------------------------|
| List All Courses   Search Course   Add Course Taught           |                        |                                 |
| This menu lists all online courses that are offered as well as | participated by each   | user.                           |
| Step 4                                                         |                        |                                 |
| This is your course detail information, please check again, a  | nd click Submit if the | data is correct.                |
|                                                                | Course Title           | Fisika Dasar                    |
|                                                                | Course Code            | TS 4334                         |
|                                                                | Teacher                | Kenny Basuki                    |
|                                                                | Added Description      |                                 |
|                                                                | Course Description     | fisika                          |
|                                                                | Course Period          | 31 October 2013 - 03 March 2014 |
|                                                                | <<                     | Back Submit >>                  |
|                                                                |                        |                                 |

Tampilan ini adalah konfirmasi terakhir yang anda lakukan dan berisi informasi-informasi terkait *course*. Setelah anda memastikan kebenaran informasi, klik tombol *Submit*. Lalu akan muncul tulisan berikut : **"Your subscribtion has been sent to Administrator. You will have these course(s) in your course list after Administrator approved your request."** Artinya pengajuan kelas anda telah dikirim. Selanjutnya menunggu konfirmasi dari *Administrator*.

#### 8. Enter Course as Participant

Untuk masuk pada course tertentu, maka anda dapat klik *course* pada bagian *Class Participated* seperti pada gambar dibawah ini :

| Course :: List                                                                            |
|-------------------------------------------------------------------------------------------|
| <u>List All Courses</u>   <u>Search Course</u>   <u>Add Course Taught</u>                 |
| This menu lists all online courses that are offered as well as participated by each user. |
| Class(es) Participated                                                                    |
| 1. Fisika Dasar<br>Class Hour:                                                            |
| • Tuesday, 11.30 - 13.30 at P 6.20                                                        |
| Class(es) Taught                                                                          |
| 1. Test<br>Class Hour: Not Defined                                                        |
|                                                                                           |

Setelah masuk maka akan muncul tampilan seperti dibawah ini :

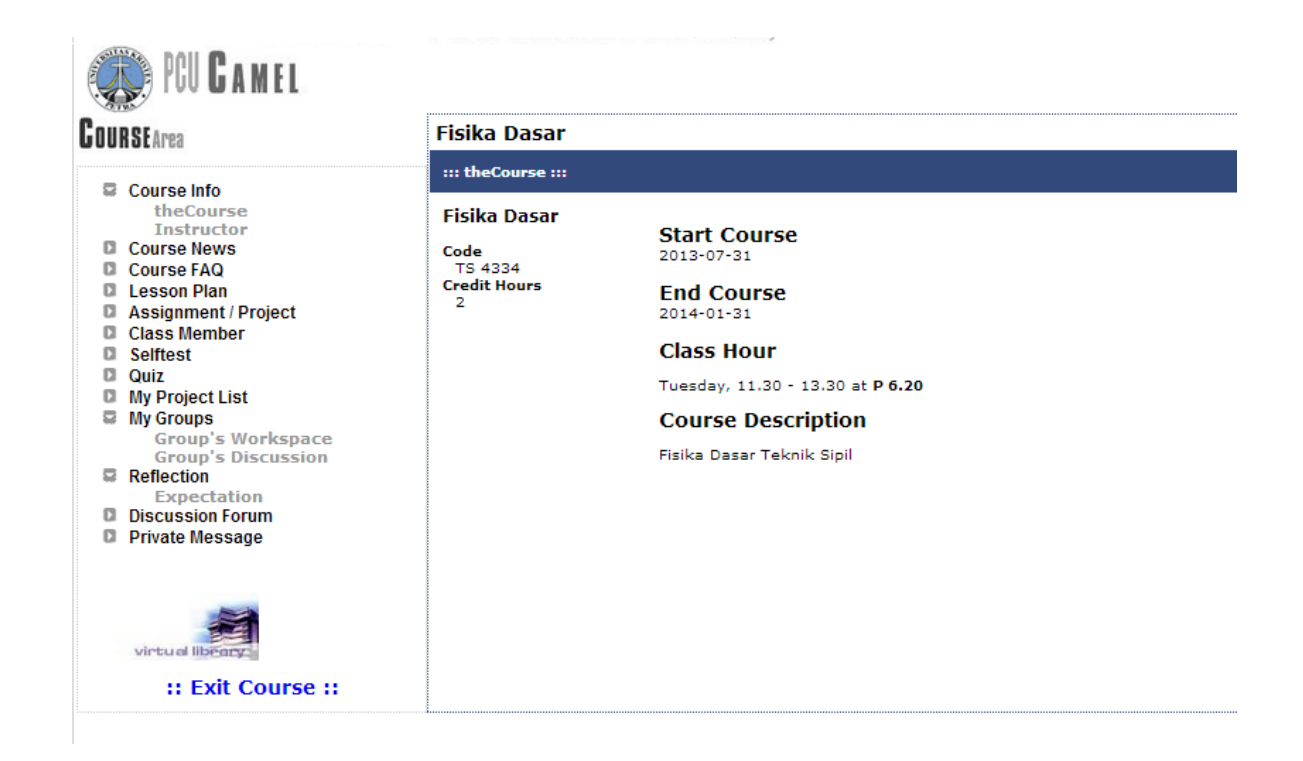

Pada bagian kiri halaman terdapat menu bar baru yaitu *Course Area*. Pada bagian content utama terdapat informasi mengenai kelas tersebut. Content yang ditampilkan pada gambar diatas merupakan isi dari sub menu *theCourse* disebelah kiri. Jika klik pada sub menu *Instructor* di sebelah kiri, maka akan muncul tampilan seperti ini :

| Fisika Dasar                    |                                                                     |
|---------------------------------|---------------------------------------------------------------------|
| ::: Instructor :::              |                                                                     |
| Fisika Dasar<br><sup>Code</sup> | Ir. Ekadewi A. Handoyo, MSc<br>[ <u>ekadewi@peter.petra.ac.id</u> ] |
| TS 4334<br>Credit Hours         |                                                                     |
| 2                               | Portfolio<br>http://fportfolio.petra.ac.id/main.php?nip=91-021      |

#### a. SUB-MENU Course News

Klik *Course News* pada bar bagian kiri untuk masuk. Setelah masuk akan muncul tampilan seperti dibawah ini :

| Fisika Dasar                         |                    |
|--------------------------------------|--------------------|
| ::: News :::                         |                    |
| Fisika Dasar                         | [ :: Add News :: ] |
| Code<br>TS 4334<br>Credit Hours<br>2 | Course News        |

Pada bagian ini akan muncul berita-berita terkait *course* yang dipilih. Anda dapat menambahkan berita dengan klik link *Add News*. Berikut tampilannya :

| Input :: Add News          |                           |
|----------------------------|---------------------------|
| News:                      |                           |
| test                       |                           |
| by Software Development    |                           |
|                            |                           |
|                            |                           |
|                            |                           |
|                            |                           |
| Image :                    |                           |
| Choose File No file chosen | File type: *.jpg / *.jpeg |
|                            | Submit                    |

Klik submit untuk post news.

#### b. SUB-MENU Course FAQ

Klik *Course FAQ* pada bar bagian kiri untuk masuk. Setelah masuk akan muncul tampilan seperti dibawah ini :

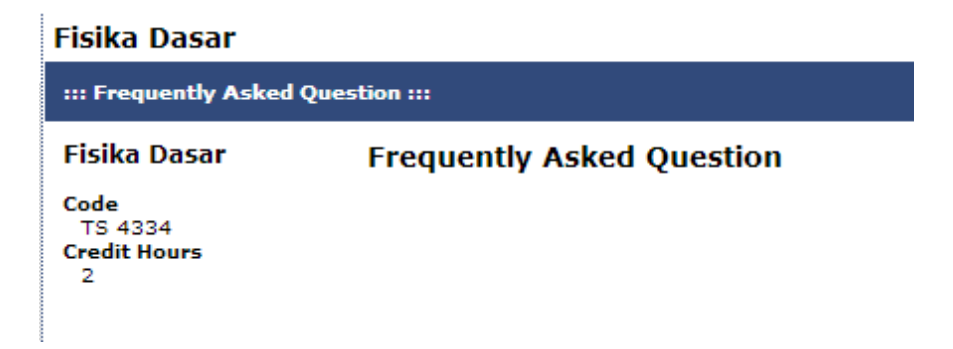

Sub menu ini berisi tentang pertanyaan-pertanyaan yang sering ditanyakan terkait suatu *course*.

#### c. SUB-MENU Lesson Plan

Klik *Lesson Plan* pada bar bagian kiri untuk masuk. Setelah masuk akan muncul tampilan seperti dibawah ini :

| F | Fisika Dasar                                                  |                                                  |                                                                                                    |                                   |           |
|---|---------------------------------------------------------------|--------------------------------------------------|----------------------------------------------------------------------------------------------------|-----------------------------------|-----------|
| : | ::: Schedule :::                                              |                                                  |                                                                                                    |                                   |           |
| 1 | Lesson Plan<br>[ :: Sort By Date :: ] [ :: Sort By Topic :: ] |                                                  |                                                                                                    |                                   |           |
| [ | Date                                                          | Topic(s)                                         | Course Material(s)                                                                                   | Assignment(s)                     | Detail    |
|   | 13 August 2013                                                | <ul> <li>Intro, Fisika dan pengukuran</li> </ul> | <ul> <li><u>ch 1 intro aqt 13.pptx</u></li> <li><u>kontrak Fisika Sipil Aqt 2013.pptx</u></li> </ul> | <ul> <li>No Assignment</li> </ul> | No Detail |
|   | 20 August 2013                                                | • Vector                                         | • <u>ch 2 Vector.ppt</u>                                                                             | <ul> <li>No Assignment</li> </ul> | No Detail |
|   | 27 August 2013                                                | • No Topic                                       | <u>ch 3 Kinematics.ppt</u>                                                                           | <ul> <li>No Assignment</li> </ul> | No Detail |
|   | 03 September 2013                                             | No Topic                                         | <u>ch 4 Kinematics 2 D + grk melingkar.ppt</u>                                                       | <ul> <li>No Assignment</li> </ul> | No Detail |
|   | 17 September 2013                                             | • No Topic                                       | <u>ch 5 MOTION AND FORCE ina.ppt</u>                                                                 | <ul> <li>No Assignment</li> </ul> | No Detail |
|   | 01 October 2013                                               | • No Topic                                       | • jw tes 1 sipil 1 3.jpg<br>• jw tes 1 sipil 2 3.jpg<br>• jw tes 1 sipil 3 3.jpg                     | • No Assignment                   | No Detail |

Sub-menu ini berisi rencana-rencana pembelajaran dari suatu *course* tertentu. Anda juga dapat mendownload materi yang bersangkutan dengan link pada kolom *Course Material*.

#### d. SUB-MENU Assignment/Project

Klik Assignment/Project pada bar bagian kiri untuk masuk. Setelah masuk akan muncul tampilan seperti dibawah ini :

| Fisika Dasar                         |                |
|--------------------------------------|----------------|
| ::: Assignment / Product             | List :::       |
| Fisika Dasar                         | Assigment List |
| Code<br>TS 4334<br>Credit Hours<br>2 |                |

Sub-menu ini berisi tugas-tugas yang ada pada suatu *course* tertentu, selain itu anda juga dapat melakukan upload tugas pada sub-menu ini.

#### e. SUB-MENU Class Member

Klik *Class Member* pada bar bagian kiri untuk masuk. Setelah masuk akan muncul tampilan seperti dibawah ini :

| Fisika Dasar         |                                                                                                    |
|----------------------|----------------------------------------------------------------------------------------------------|
| ::: Class Member ::: |                                                                                                    |
| Fisika Dasar         | Knowing other members of the class will give much benefit in building effective tea<br>you will be directed to his/her User Area and get to know each other better.                                                                                                    |
| Code<br>TS 4334      | Teachers List                                                                                                    |
| 2                    | Ekadewi A. Handoyo (91021)                                                                                                    |
|                      | Users List                                                                                                    |
|                      | <ul> <li>Donny Untung(21413033)</li> <li>Evan Antonio Richard(21413036)</li> <li>hesky oktavian(21413013)</li> <li>hongki cahyo(21413003)</li> <li>Ivan Wendrata(21413051)</li> <li>Kenny Basuki(26411061)</li> <li>Kevin Agusta(21413008)</li> <li>Kevin Gunawan(21413016)</li> <li>Michael Kusuma(21413022)</li> <li>Nelvin Tanoyo(21413053)</li> <li>Oliver(21413047)</li> <li>Richard Antoni Gosno(21413042)</li> <li>stefanus anugrah putra(21413018)</li> <li>Yoseph Ivan Hartono(21413012)</li> </ul> |

Sub-menu ini berisi member baik mahasiswa dan dosen/*instructor* yang terdaftar dalam *course* ini. Jika diklik pada nama member, maka anda dapat masuk ke halaman *profile* dari member tersebut.

#### f. SUB-MENU Selftest

Klik *Selftest* pada bar bagian kiri untuk masuk. Setelah masuk akan muncul tampilan seperti dibawah ini :

| Fisika Dasar                         |                                                                  |
|--------------------------------------|------------------------------------------------------------------|
| ::: Selftest :::                     |                                                                  |
| Fisika Dasar                         | Selftest List                                                    |
| Code<br>TS 4334<br>Credit Hours<br>2 | There is no SELFTEST available for now, please check back later. |

Sub-menu ini berisi tes pribadi yang diajukan instructor kepada mahasiswa.

#### g. SUB-MENU Quiz

| Fisika Dasar                         |                                                              |
|--------------------------------------|--------------------------------------------------------------|
| ::: Quiz :::                         |                                                              |
| Fisika Dasar                         | Quiz List                                                    |
| Code<br>TS 4334<br>Credit Hours<br>2 | There is no QUIZ available for now, please check back later. |

Sub-menu ini berisi kuis yang diajukan instructor kepada mahasiswa.

#### f. SUB-MENU My Project List

Klik *My Project List* pada bar bagian kiri untuk masuk. Setelah masuk akan muncul tampilan seperti dibawah ini :

| Fisika Dasar                                         |                                                                                                    |
|------------------------------------------------------|----------------------------------------------------------------------------------------------------|
| ::: My Project List :::                              |                                                                                                    |
| Fisika Dasar<br>Code<br>TS 4334<br>Credit Hours<br>2 | These are your project list. All files that you have upload for your assignment automatically will appear in this section.<br>But, you can add other files that you want to store in this course as your project file.<br>Divided into two categories, individual project or collaborative project. If you assign your file with some of your group in this course, it's<br>automatically will be placed in Collaborative Project, otherwise it will placed in Individual Project.<br>You cannot edit / delete the files that you've upload for the assignment.<br>[:: Add Project :: ]<br>Individual Project<br>• No Project yet<br>• No Project yet |

Sub-menu ini berisi proyek-proyek terkait suatu *course* tertentu. Proyek dibedakan menjadi 2 yaitu *Individual Projects* dan *Collaborative Project*. Jika ingin membuat proyek baru, bisa dilakukan dengan klik link *Add Project*. Berikut tampilannya setelah klik *Add Project* :

| Input :: Add M | New Project                                                                              |
|----------------|------------------------------------------------------------------------------------------|
| Project File   | Choose File CLOUD COMPUTING.docx                                                         |
| Description    | Tentang<br>cloud computing<br>by : Software Development<br>Puskom                        |
| Туре           | <ul> <li>Individual Project</li> <li>Collaborative Project, assigned to group</li> </ul> |

Setelah selesai menginputkan informasi mengenai proyek, klik tombol *Submit* untuk konfirmasi akhir.

#### g. SUB-MENU My Groups

Klik *My Groups* pada bar bagian kiri untuk masuk. Setelah masuk akan muncul tampilan seperti dibawah ini :

| Fisika Dasar                         |                                                                                                    |
|--------------------------------------|----------------------------------------------------------------------------------------------------|
| ::: Workgroup Area :::               |                                                                                                    |
| Fisika Dasar                         | Workgroup Area                                                                                                    |
| Code<br>TS 4334<br>Credit Hours<br>2 | This is a space for you to work as a group during the process of working together on a project. You are registered as a member of the group(s)<br>below. Please go to the specific group that you would like to access. You can upload the draft of your work as a part of your collaborative project to<br>be reviewed by other members of your group as well as to give comments or revisions to the works of other members of your group. You can<br>submit/upload the final version of your collaborative works to the <u>assignment's collector</u> . |

Sub-menu ini berguna bagi user untuk berdiskusi dan berkerja bersama dalam sebuah grup dengan member-member lainnya.

#### h. SUB-MENU Reflection – Expextaction

Klik *Reflection* atau *Expectation* pada bar bagian kiri untuk masuk. Setelah masuk akan muncul tampilan seperti dibawah ini :

| Fisika Dasar                                                                                                    | Students' Expectation   Expectation History |  |  |  |
|----------------------------------------------------------------------------------------------------|---------------------------------------------|--|--|--|
| ::: Students' Expectat                                                                                                    | ::: Students' Expectation :::               |  |  |  |
| Fisika Dasar<br>Fisika Dasar<br>Code<br>TS 4334<br>Credit Hours<br>2<br>You are welcome to express what you expect to learn and be able to acquire as you go through this journey learning in this specific cours<br>environment. Your expectation also includes how you would expect yourself to commit yourself during your process of learning in and out<br>as well as how you expect the atmosphere of your learning environment would be like (cooperating, individual learning, serious, relaxing,<br>disciplines etc.)<br>2 |                                             |  |  |  |
|                                                                                                    | [ :: Add New :: ]                           |  |  |  |
|                                                                                                    | Students' Expectation                       |  |  |  |
|                                                                                                    | "materi lebih diperbanyak                   |  |  |  |
|                                                                                                    | test by Software Development, Puskom"       |  |  |  |
|                                                                                                    |                                             |  |  |  |

Sub-menu ini berisi daftar refleksi atau ekspektasi dari user-user terkait *course* tertentu. Klik *Add New* untuk *posting* refleksi baru. Berikut contoh tampilan add new :

| Input :: Add New Expectation                                                                                                    |  |  |
|----------------------------------------------------------------------------------------------------|--|--|
| You can write your expectation for this course. Your name is hide securely.<br>If you submit more than one expectations, only the newest will be shown. But,<br>you still can view your expectation history. |  |  |
| Your expectaion for this course is:                                                                                                    |  |  |
| materi lebih diperbanyak                                                                                                    |  |  |
| test by Software Development, Puskom                                                                                                    |  |  |
|                                                                                                    |  |  |
| Submit                                                                                                    |  |  |

Klik tombol Submit untuk post refleksi anda.

#### i. SUB-MENU DISCUSSION FORUM

Klik *Discussion Forum* pada bar bagian kiri untuk masuk. Setelah masuk akan muncul tampilan seperti dibawah ini :

| Fisika Dasar                                                                                                    |                                                                                                    |            |  |  |  |
|----------------------------------------------------------------------------------------------------|----------------------------------------------------------------------------------------------------|------------|--|--|--|
| ::: Discussion Forum :::                                                                                                    |                                                                                                    |            |  |  |  |
| This forum is to facilitate class discussions among the members of the class.<br>Students are encouraged to give responses to each topic as well as to <u>propos</u><br>The teacher has to approve the proposed topic coming from the students bef | This forum is to facilitate class discussions among the members of the class.<br>Students are encouraged to give responses to each topic as well as to <u>propose new topics.</u><br>The teacher has to approve the proposed topic coming from the students before the discussions start. |            |  |  |  |
| Your proposed topic has been sent to your teacher, please wait for your teac                                                                                                    | Your proposed topic has been sent to your teacher, please wait for your teacher approval                                                                                                    |            |  |  |  |
| [ :: Propose New Topic :: ]                                                                                                    |                                                                                                    |            |  |  |  |
| 🖑 : Topic Related to The Course (Post Counted)<br>Discussion Topic (Total: 0 Topic(s))                                                                                                    |                                                                                                    |            |  |  |  |
| Posting Date Topic Th                                                                                                    | ne one who proposed                                                                                                    | Total Post |  |  |  |

Sub-menu ini berisi daftar-daftar topic yang dapat digunakan oleh member untuk saling berdiskusi. Untuk berdiskusi pada topic yang telah ada, klik topic pada tabel yang tersedia. Untuk memulai topic diskusi baru, klik pada link *Propose New Topic*, lalu akan muncul tampilan seperti berikut :

| Input :: Proposed New Topic |                      |  |  |  |
|-----------------------------|----------------------|--|--|--|
| Proposed Topic              | Fisika Termodinamika |  |  |  |
| First Message               | Let's discuss        |  |  |  |
|                             |                      |  |  |  |
|                             |                      |  |  |  |
|                             |                      |  |  |  |
|                             |                      |  |  |  |
|                             |                      |  |  |  |
|                             |                      |  |  |  |

Submit

Jika telah selesai menginputkan keterangan yang diperlukan, klik tombol *Submit*. Selanjutnya, permintaan topic baru akan dikirim ke dosen/instruktur untuk dapat persetujuan dari dosen, agar topic bisa digunkana berdiskusi.

#### j. SUB-MENU Private Message

Klik *Private Message* pada bar bagian kiri untuk masuk. Setelah masuk akan muncul tampilan seperti dibawah ini :

| Fisika Dasar                    |                               |                                                                                                    |  |  |  |  |
|---------------------------------|-------------------------------|----------------------------------------------------------------------------------------------------|--|--|--|--|
| ::: Private Message :::         |                               |                                                                                                    |  |  |  |  |
| Fisika Dasar                    | Private Me                    | essage                                                                                                    |  |  |  |  |
| Code<br>TS 4334<br>Credit Hours | You can send<br>the private m | private messages to other class member. System will create an email to give notice to your destination addresses. They can open<br>essages in their inbox of the User Area. |  |  |  |  |
| 2                               | From                          | Kenny Basuki (Kenny B)                                                                                                    |  |  |  |  |
|                                 | То                            | Kevin Agusta                                                                                                    |  |  |  |  |
|                                 | Subject                       | Termodinamika                                                                                                    |  |  |  |  |
|                                 | Message                       |                                                                                                    |  |  |  |  |
|                                 |                               | Vin, ayo belajar termodinamikaj                                                                                                    |  |  |  |  |
|                                 |                               |                                                                                                    |  |  |  |  |
|                                 |                               |                                                                                                    |  |  |  |  |
|                                 |                               |                                                                                                    |  |  |  |  |
|                                 |                               |                                                                                                    |  |  |  |  |
|                                 |                               |                                                                                                    |  |  |  |  |
|                                 |                               |                                                                                                    |  |  |  |  |
|                                 |                               |                                                                                                    |  |  |  |  |
|                                 |                               |                                                                                                    |  |  |  |  |
|                                 |                               |                                                                                                    |  |  |  |  |
|                                 |                               |                                                                                                    |  |  |  |  |
|                                 |                               |                                                                                                    |  |  |  |  |
|                                 |                               |                                                                                                    |  |  |  |  |
|                                 |                               |                                                                                                    |  |  |  |  |
|                                 |                               |                                                                                                    |  |  |  |  |
|                                 |                               |                                                                                                    |  |  |  |  |
|                                 |                               |                                                                                                    |  |  |  |  |
|                                 |                               | Send !!!                                                                                                    |  |  |  |  |

Sub-menu ini digunakan untuk mengirim pesan pribadi kepada member lain, dalam satu *course*. Isi semua informasi yang dibutuhkan, lalu klik tombol *Send It* untuk mengirim pesan.

#### 9. Enter Course as Lecturer

Untuk masuk pada course tertentu, maka anda dapat klik *course* pada bagian *Class(es) Taught* seperti pada gambar dibawah ini :

| Course :: List                                                                            |
|-------------------------------------------------------------------------------------------|
| List All Courses   Search Course   Add Course Taught                                      |
| This menu lists all online courses that are offered as well as participated by each user. |
| Class(es) Participated                                                                    |
| 1. Fisika Dasar<br>Class Hour:                                                            |
| • Tuesday, 11.30 - 13.30 at P 6.20                                                        |
| Class(es) Taught                                                                          |
| 1. Test<br>Class Hour: Not Defined                                                        |
|                                                                                           |

Setelah masuk maka akan muncul tampilan seperti dibawah ini :

| COURSEArea                                                                                                    |  |
|----------------------------------------------------------------------------------------------------|--|
| 8.0                                                                                                    |  |
| <ul> <li>Course Info<br/>theCourse<br/>Instructor</li> <li>Course Personalized</li> <li>Course News</li> <li>Course FAQ</li> <li>Lesson Plan</li> <li>Assignment / Project</li> <li>User Management<br/>Student Management<br/>Discussion Management<br/>Class Management</li> <li>Quiz/Self Exercises<br/>Question Bank<br/>Quiz/Self Exercises<br/>Aution Bank<br/>Quiz/Self Exercises</li> <li>Grade</li> <li>Grade</li> <li>Grade</li> <li>Grade</li> <li>Reflection</li> <li>Expectation</li> <li>Tracking / Logs</li> <li>Discussion Forum</li> <li>Private Message</li> <li>Backup Course</li> </ul> |  |

Pada bagian kiri halaman terdapat menu bar baru yaitu *Course Area*. Pada bagian content utama terdapat informasi mengenai kelas tersebut. Content yang ditampilkan pada gambar diatas merupakan isi dari sub menu *theCourse* disebelah kiri. Jika klik pada sub menu *Instructor* di sebelah kiri, maka akan muncul tampilan seperti ini :

| Test                                     |                                                                                                    |
|------------------------------------------|----------------------------------------------------------------------------------------------------|
| ::: Instructor :::                       |                                                                                                    |
| Teknik Mesin                             | [ :: Edit :: ] [ :: Load Course Info :: ]                                                                                      |
| Test<br>Code<br>TF 11111<br>Credit Hours | Kenny Basuki<br>[ <u>m26411061@john.petra.ac.id</u> ]<br>HP: 085856174710<br>Jl. Setia Budi 81                                 |
| 0                                        | Surabaya 63122 Portfolio <a href="http://https://www.facebook.com/kenny.bi.71">http://https://www.facebook.com/kenny.bi.71</a> |

#### a. SUB-MENU Course Personalized

Klik *Course Personalized* pada bar bagian kiri untuk masuk. Setelah masuk akan muncul tampilan seperti dibawah ini :

| ··· Assignment / Product List ··· |                                                                                                    |  |  |
|-----------------------------------|----------------------------------------------------------------------------------------------------|--|--|
| Assignment / Pro                  | uutt List                                                                                                    |  |  |
| Teknik Mesin                      | Course Personalize                                                                                                    |  |  |
| Test                              | Color Theme                                                                                                    |  |  |
| Code                              | Dark Blue                                                                                                    |  |  |
| TF 11111<br>Credit Hours          | You can personalize your course activities by clicking one box or more below:                                                                                                    |  |  |
| 0                                 | Online Facilities                                                                                                    |  |  |
|                                   | SCORM Run Time Environment Facility                                                                                                    |  |  |
|                                   | Assignment Collector                                                                                                    |  |  |
|                                   | Class Reflection                                                                                                    |  |  |
|                                   | Class Expectation                                                                                                    |  |  |
|                                   | Discussion Forum                                                                                                    |  |  |
|                                   | Blog                                                                                                    |  |  |
|                                   | Frequently Asked Question                                                                                                    |  |  |
|                                   | Publish Setting         Course Info         Course News         Course FAQ         Lesson Plan         Course Assignment         User Management         Course Quiz         Grade         Course Selfexercise         Expectation         Evaluation |  |  |
|                                   | Course Discussionforum                                                                                                    |  |  |
|                                   | Save Changes                                                                                                    |  |  |

Pada bagian ini berfungsi agar lecturer/instructor *course* dapat mengubah tampilan personalisasi kelas dengan pilihan-pilihan tertentu. Klik tombol "*Save Changes*" untuk menyimpan perubahan.

#### b. SUB-MENU Course News

Klik *Course News* pada bar bagian kiri untuk masuk. Setelah masuk akan muncul tampilan seperti dibawah ini :

| Test                                  |                                                             |
|---------------------------------------|-------------------------------------------------------------|
| ::: News :::                          |                                                             |
| Teknik Mesin                          | [ :: Add News :: ] [ :: Load News :: ] [ :: Clear News :: ] |
| Test                                  | Course News                                                 |
| Code<br>TF 11111<br>Credit Hours<br>0 | Unapproved Course News                                      |

Sub-menu ini berisi mengenai berita-berita terkait course tertentu. Pada Sub-menu ini terdapat 3 link, yaitu :

- Add News  $\rightarrow$  untuk membuat berita baru mengenai *course* ini.
- Load News  $\rightarrow$  untuk melakukan load dari berita yang telah di *back-up*.
- Clear News  $\rightarrow$  untuk menghapus berita-berita yang telah ada.

#### c. SUB-MENU Course FAQ

Klik *Course FAQ* pada bar bagian kiri untuk masuk. Setelah masuk akan muncul tampilan seperti dibawah ini :

| Test                                  |                                                                                                    |  |  |  |
|---------------------------------------|----------------------------------------------------------------------------------------------------|--|--|--|
| ::: Frequently Asked Question :::     |                                                                                                    |  |  |  |
| Teknik Mesin                          | [ :: Add New FAQ :: ][ :: Load FAQ :: ][ :: Clear FAQ :: ]                                                 |  |  |  |
| Test                                  | Frequently Asked Question                                                                                  |  |  |  |
| Code<br>TF 11111<br>Credit Hours<br>0 | <b>bagaimana cara mendaftar PCU Camel?</b> [ <b>Edit</b> ] <u>[ Delete ]</u><br>Sign up pada halaman depan |  |  |  |

Sub menu ini berisi tentang pertanyaan-pertanyaan yang sering ditanyakan atau sering disebut sebagai *Frequently Asked Question* terkait suatu *course*. Pada Sub-menu ini terdapat 3 link, yaitu :

- Add New FAQ → untuk membuat FAQ baru mengenai *course* ini.
- Load FAQ  $\rightarrow$  untuk melakukan load dari FAQ yang telah di *back-up*.
- Clear FAQ  $\rightarrow$  untuk menghapus FAQ yang telah ada.

#### d. SUB-MENU Lesson Plan

Klik Lesson Plan pada bar bagian kiri untuk masuk. Setelah masuk akan muncul tampilan seperti dibawah ini :

| Т | Test                                                                                   |                                                                                                    |                                                                                |                                                                             |                     |                              |  |
|---|----------------------------------------------------------------------------------------|----------------------------------------------------------------------------------------------------|--------------------------------------------------------------------------------|-----------------------------------------------------------------------------|---------------------|------------------------------|--|
| : | ::: Schedule :::                                                                       |                                                                                                    |                                                                                |                                                                             |                     |                              |  |
| ι | esson Plan                                                                             |                                                                                                    |                                                                                |                                                                             |                     |                              |  |
| 1 | View Printable Version                                                                 | 1                                                                                                    |                                                                                |                                                                             |                     |                              |  |
|   | [ :: Load Plan :: ] [ :: ClearPlan :: ] [ :: Sort By Date :: ] [ :: Sort By Topic :: ] |                                                                                                    |                                                                                |                                                                             |                     |                              |  |
| ι | :: Load Plan :: ] [ ::                                                                 | ClearPlan :: ] [ :: Sort By Date :: ] [ :: So                                                                   | rt By Topic :: ]                                                               |                                                                             |                     |                              |  |
| [ | :: Load Plan :: ] [ ::<br>Date                                                         | ClearPlan :: ] [ :: Sort By Date :: ] [ :: Sor<br>Topic(s)                                                      | rt By Topic :: ] Course Material(s)                                            | Assignment(s)                                                               | Detail              | Action                       |  |
|   | :: Load Plan :: ] [ ::<br>Date<br>01 November 2013                                     | ClearPlan :: ] [ :: Sort By Date :: ] [ :: Sor                                                                  | rt By Topic :: ] Course Material(s) No File                                    | Assignment(s) <ul> <li>No Assignment</li> </ul>                             | Detail<br>No Detail | Action                       |  |
|   | :: Load Plan :: ] [ ::<br>Date<br>01 November 2013<br>[Edit Date ]                     | ClearPlan :: ] [ :: Sort By Date :: ] [ :: Sort           Topic(s)           • No Topic           Add New Topic | rt By Topic :: ]<br>Course Material(s)<br>• No File<br>Add New Course Material | Assignment(s) <ul> <li>No Assignment</li> <li>Add New Assignment</li> </ul> | Detail<br>No Detail | Action<br>[Delete]<br>[Edit] |  |

Sub menu ini berisi tentang rencana pembelajaran pada tanggal tertentu terkait suatu *course*. Untuk menambahkan plan baru, klik pada tombol *"Add* Plan". Pada Sub-menu ini terdapat 3 link, yaitu :

- Load Plan  $\rightarrow$  untuk melakukan load dari data plan yang telah di *back-up*.
- Clear Plan  $\rightarrow$  untuk menghapus plan yang telah ada.
- Sort By Date  $\rightarrow$  untuk mengurutkan plan berdasar tanggal.
- Sort By Topic  $\rightarrow$  untuk mengurutkan plan berdasar topik.

#### e. SUB-MENU Assignment/Project

Klik Assignment/Project pada bar bagian kiri untuk masuk. Setelah masuk akan muncul tampilan seperti dibawah ini :

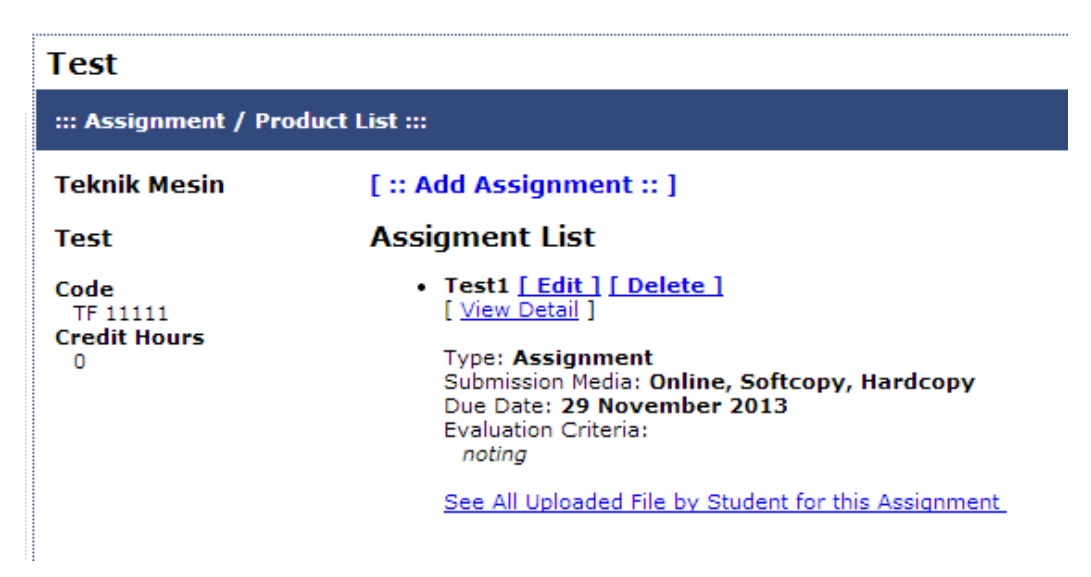

Sub menu ini berisi tentang tugas ataupun proyek terkait suatu *course*. Untuk menambahkan plan baru, klik pada tombol "*Add* Assignment". Pada Sub-menu ini terdapat beberapa link, yaitu :

- Edit  $\rightarrow$  untuk melakukan perubahan pada assignment yang telah ada.
- Delete → untuk menghapus assignment yang telah ada.
- View Detail → untuk melihat detil dari suatu assignment tertentu.
- See All Uploaded File by Student for this Assignment → untuk melihat semua file yang telah di *upload* oleh mahasiswa terkait tugas ini.

#### e. SUB-MENU User Management

Klik User Management pada bar bagian kiri untuk masuk. Setelah masuk akan muncul tampilan seperti dibawah ini :

| COURSEArea                                                                                                    | Test                                  |                                                                                                    |  |
|----------------------------------------------------------------------------------------------------|---------------------------------------|----------------------------------------------------------------------------------------------------|--|
|                                                                                                    | ::: User Management :::               |                                                                                                    |  |
| Course Into<br>theCourse<br>Instructor<br>Course Personalized                                                                           | Teknik Mesin<br>Test                  | [ :: Add Student :: ][ :: Add Teacher :: ] Sort by Nama                                                         |  |
| C Course FAQ<br>Lesson Plan<br>Assianment / Proiect<br>User Management<br>Group Management<br>Discussion Management<br>Class Management | Code<br>TF 11111<br>Credit Hours<br>0 | Teachers List<br>• Kenny Basuki (26411061)<br>Users List                                                        |  |
| Quiz/Self Exercises<br>Question Bank<br>Quiz/Self Excersice Bank<br>Selftest Manager                                                    |                                       | • No such user defined<br>Unapproved Users List                                                                 |  |
| Grade<br>Grade Variable                                                                                                    |                                       | By clicking the Approve button, you allow the official registered students or any per<br>PCU-CAMEL environment. |  |
| Grade<br>Reflection                                                                                                    |                                       | No such user defined                                                                                            |  |

Sub-menu ini berisi tentang user-user terkait suatu *course* baik itu *instructor* maupun mahasiswa. Sub-menu ini terdiri dari 4 bagian, yaitu *Student Management, Group Management, Discussion Management, & Class Management*. Berikut tampilan dan fungsi dari masing-masing bagian :

• Student Management

Bagian student management adalah bagian utama dari user management seperti tampak pada gambar diatas. Bagian ini berfungsi untuk mengatur mahasiswa maupun *lecturer* yang akan terlibat dalam kelas ini.

• Group Management

| Test                                               |                                                                          |                                                                                                    |                                                                        | User Management   Group Management                                            |  |  |
|----------------------------------------------------|--------------------------------------------------------------------------|----------------------------------------------------------------------------------------------------|------------------------------------------------------------------------|-------------------------------------------------------------------------------|--|--|
| ::: Group Management :::                           |                                                                          |                                                                                                    |                                                                        |                                                                               |  |  |
| Teknik Mesin<br>Test                               | From this page, you c<br>assignment. You can f<br>'Active' Group Set ind | an form a student group. This group car<br>form more than one group set, this featu<br>icated by green circle. | participated in class activity such<br>re used when you form more thar | as group discussion and submit group<br>none set of group. Please notice that |  |  |
| Code     Group Set [New Group Set ]       TF 11111 |                                                                          |                                                                                                    |                                                                        |                                                                               |  |  |
|                                                    | Scoup Set-1 List                                                         |                                                                                                    |                                                                        |                                                                               |  |  |
|                                                    | Number<br>Add New Group                                                  | Group's Name                                                                                                   | Group's Members                                                        | Special Annotation                                                            |  |  |

Bagian group management adalah bagian yang berfungsi untuk mengatur group atau kelompok-kelompok kerja yang terlibat dalam kelas ini.

• Discussion Management

| Test                                  |                                                                                                    |
|---------------------------------------|----------------------------------------------------------------------------------------------------|
| ::: Workgroup Discu                   | ssion :::                                                                                                    |
| Teknik Mesin                          | Group Discussion                                                                                                    |
| Test                                  | This is a space for you to have a discussion with your workgroup. Discussion can be seen by all the member of your group. First, you can<br>click on which group you want to discuss about the problem. |
| Code<br>TF 11111<br>Credit Hours<br>0 | ✓ : current active group                                                                                                    |

Bagian discussion management adalah bagian yang berfungsi untuk mengatur diskusi-diskusi yang terjadi dalam kelas ini.

• Class Management

| Test                                  |                                                                                                    |
|---------------------------------------|----------------------------------------------------------------------------------------------------|
| ::: User Management :::               |                                                                                                    |
| Teknik Mesin                          | To add more classes you can <u>click here</u> .                                                        |
| Test                                  | Sort by Nama                                                                                           |
| Code<br>TF 11111<br>Credit Hours<br>0 | Users List<br>Student name<br>• No such user defined<br>Note : No class defined, please add more Class |

Bagian class management adalah bagian yang berfungsi untuk mengatur, menambah kelas dalam suatu *course* tertentu

#### f. SUB-MENU Quiz/Self Exercise

Klik *Quiz/Self Exercise – Question Bank* pada bar bagian kiri untuk masuk. Setelah masuk akan muncul tampilan seperti dibawah ini :

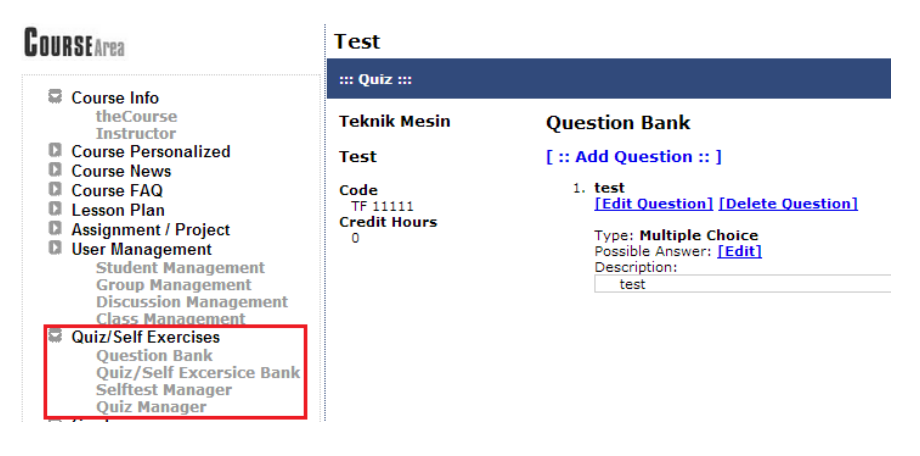

Sub-menu ini berisi mengenai pengelolaan terhadap kuis atau pertanyaan-pertanyaan yang bisa diajukan *instructor* pada mahasiswa. Sub-menu ini terbagi dalam 4 bagian, yaitu

*Question Bank, Quiz/Self Exercise Bank, Selftest Manager, & Quiz Manager.* Berikut tampilan dan fungsi dari keempat bagian tersebut :

• Question Bank

Bagian adalah bagian awal dari sub-menu ini, tampilannya seperti terlihat pada gambar diatas. Bagian ini berfungsi untuk *instructor* dapat memberikan pertanyaan-pertanyaan terkait suatu *course* kepada mahasiswanya.

• Quiz/Self Exercise Bank

| Test                                  |                                                                                                    |  |  |  |  |
|---------------------------------------|----------------------------------------------------------------------------------------------------|--|--|--|--|
| ::: Quiz/Self-Excercise Maker :::     |                                                                                                    |  |  |  |  |
| Teknik Mesin                          | Quiz / Self-Excercise Bank                                                                                                    |  |  |  |  |
| Test                                  | [ :: Add Quiz :: ] [ :: Load Quiz :: ]                                                                                                    |  |  |  |  |
| Code<br>TF 11111<br>Credit Hours<br>0 | Assign as Quiz: NO<br>Assign as Selftest: NO<br>test [ Edit ] [ Delete ]<br>Duration : [ 60 minute(s) ]<br>Question: [ Add Question ]<br>1. test [Edit Question] [Unlink Question]<br>Type: Multiple Choice<br>Question weight: 1 (100,00 %)<br>Possible Answer: [Edit] |  |  |  |  |
|                                       | Assign as Quiz Assign as Self Test                                                                                                    |  |  |  |  |

Bagian ini berfungsi agar *instructor* dapat memberikan kuis-kuis ataupun tes pribadi kepada mahasiswa terkait *course* ini.

• Selftest Manager

| Test                                     |                                                                                         |                                                                       |                                                                                                    |
|------------------------------------------|-----------------------------------------------------------------------------------------|-----------------------------------------------------------------------|----------------------------------------------------------------------------------------------------|
| ::: Self-Excercises :::                  |                                                                                         |                                                                       |                                                                                                    |
| Teknik Mesin                             | Self-Excercises                                                                         | Manager                                                               |                                                                                                    |
| Test<br>Code<br>TF 11111<br>Credit Hours | This is the facility to r<br>to the tests.<br>The row(s) with "r<br>the answer(s) manua | review the answer(s) of your s<br>red†background require(s) y<br>IIy. | tudents' Self-Excercises. Please choose one of the names to review his/her answers<br>ou to check the student(s)' answers to essay type of questions. You should grade |
| 0                                        | Name                                                                                    | ID Number                                                             | Number of test already passed                                                                                                    |
|                                          |                                                                                         |                                                                       |                                                                                                    |

Bagian ini berfungsi agar *instructor* dapat mereview jawaban-jawaban dari mahasiswa terkait tes pribadi yang dikerjakan oleh mahasiswa tertentu.

#### • Quiz Manager

| Test                     |                                                                                  |                                                                   |                                                                                                    |
|--------------------------|----------------------------------------------------------------------------------|-------------------------------------------------------------------|----------------------------------------------------------------------------------------------------|
| ::: Quiz :::             |                                                                                  |                                                                   |                                                                                                    |
| Teknik Mesin             | Quiz Manager                                                                     |                                                                   |                                                                                                    |
| Test<br>Code<br>TF 11111 | This is the facility to r<br>tests.<br>The row(s) with "r<br>the answer(s) manua | review the answer(s) of your<br>red†background require(s)<br>Ily. | : students候 Quiz. Please choose one of the names to review his/her answers to the<br>i you to check the student(s)' answers to essay type of questions. You should grade |
| 0                        | Name                                                                             | ID Number                                                         | Number of test already passed                                                                                                    |

Bagian ini berfungsi agar *instructor* dapat mereview jawaban-jawaban dari mahasiswa terkait kuis yang dikerjakan oleh mahasiswa tertentu.

#### g. SUB-MENU Grade

Klik *Grade* pada bar bagian kiri untuk masuk. Setelah masuk akan muncul tampilan seperti dibawah ini :

| COURSEArea                                                                                                    | Test                 |                    |                                                             |                                        |        |
|----------------------------------------------------------------------------------------------------|----------------------|--------------------|-------------------------------------------------------------|----------------------------------------|--------|
| B Course lafe                                                                                                    | ::: Grade Factor Man | ager :::           |                                                             |                                        |        |
| Course Into     theCourse     Instructor     Course Personalized     Course News                                                                                                    | Teknik Mesin<br>Test | Grade<br>You can d | Factor Manager<br>distribute weights to each variable of th | e grades, accumulated to not more than | 100 %. |
| Course FAQ                                                                                                    | Code<br>TF 11111     |                    | Variable                                                    | Weight ( %)                            |        |
| Assignment / Project     User Management                                                                                                    | Credit Hours<br>0    |                    | test (Quiz)                                                 |                                        |        |
| Student Management<br>Group Management                                                                                                    |                      | NEW                |                                                             |                                        |        |
| Discussion Management<br>Class Management                                                                                                    |                      | Total We           | eight : 0 %                                                 |                                        |        |
| Quiz/Seir Exercises     Quiz/Seif Excersice Bank     Self Excersice Bank     Selftest Manager     Quiz/Self Excersice Bank     Selftest Manager     Grade     Grade     Grade     Grade |                      | Save               | Cancel                                                      |                                        |        |

Sub-menu ini berisi mengenai penilaian *instructor* terkait suatu *course* tertentu. Submenu ini terdiri dari 2 bagian, bagian utama adalah *Grade Variable* seperti terlihat pada gambar diatas, yang berisi pengaturan persentase penilaian kuis dari suatu *course*. Bagian kedua dari sub-menu ini adalah Grade yang berfungsi untuk melihat daftar penilaian terhadap mahasiswa yang mengikuti *course* tertentu, berikut tampilannya :

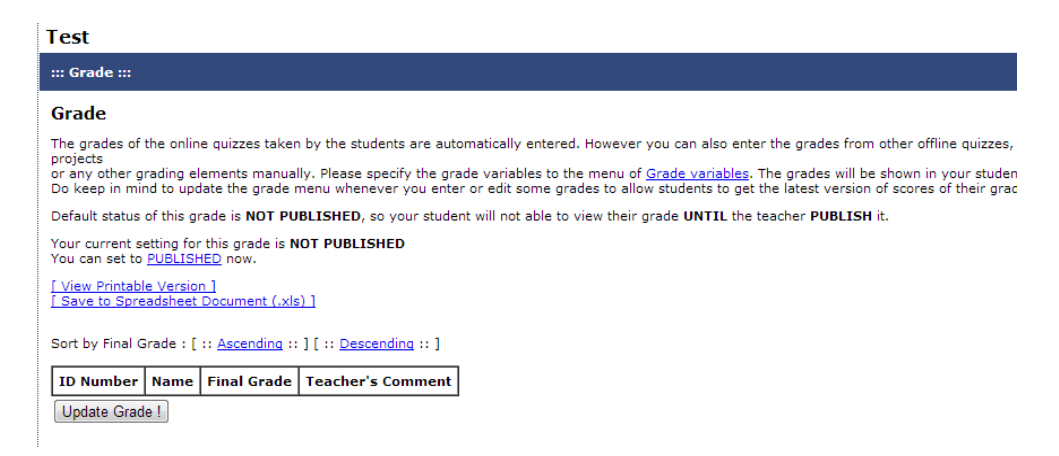

#### h. SUB-MENU Reflection – Expextaction

Klik *Reflection* atau *Expectation* pada bar bagian kiri untuk masuk. Setelah masuk akan muncul tampilan seperti dibawah ini :

| Test                                  |                                                                                                    |
|---------------------------------------|----------------------------------------------------------------------------------------------------|
| ::: Students' Expectation             |                                                                                                    |
| Teknik Mesin                          | You are welcome to express what you expect to learn and be able to acquire as you go through this journey learning in this specific course<br>environment. Your expectation also includes how you would expect yourself to commit yourself during your process of learning in and out |
| Test                                  | of class, as well as how you expect the atmosphere of your learning environment would be like (cooperating, individual learning, serious, relaxing, disciplines etc.)                                                                                                    |
| Code<br>TF 11111<br>Credit Hours<br>0 | Students' Expectation                                                                                                    |
|                                       | "There is no student's expectation yet"                                                                                                    |
|                                       |                                                                                                    |

Sub-menu ini berisi mengenai refleksi atau ekspektasi dari mahasiswa terkait suatu course tertentu.

#### i. SUB-MENU Tracking/Logs

Klik *Tracking/Logs* pada bar bagian kiri untuk masuk. Setelah masuk akan muncul tampilan seperti dibawah ini :

| Test                     |                    |                                                                          |                                              |                                 |                                       |                                       |                         |              |                     |          |            |           |          |                     |                    |        |    |  |
|--------------------------|--------------------|--------------------------------------------------------------------------|----------------------------------------------|---------------------------------|---------------------------------------|---------------------------------------|-------------------------|--------------|---------------------|----------|------------|-----------|----------|---------------------|--------------------|--------|----|--|
| ::: User Trac            | king / Log         | ging :::                                                                 |                                              |                                 |                                       |                                       |                         |              |                     |          |            |           |          |                     |                    |        |    |  |
| Choose log's             | paramet            | ers:                                                                     |                                              |                                 |                                       |                                       |                         |              |                     |          |            |           |          |                     |                    |        |    |  |
| Search by:               | Mer                | nber                                                                     | A                                            | dl Mem                          | bers -                                | -                                     |                         | •            |                     |          |            |           |          |                     |                    |        |    |  |
|                          | ⊜ Gro              | up                                                                       | N                                            | lo Grou                         | ıp                                    |                                       |                         | •            |                     |          |            |           |          |                     |                    |        |    |  |
| Log date:                | Start (yy          | -mm-dd)                                                                  |                                              |                                 |                                       | <b>∢</b> ⊞                            |                         |              |                     |          |            |           |          |                     |                    |        |    |  |
|                          | End (yy-           | mm-dd)                                                                   |                                              |                                 |                                       | ∢ ⊞ L                                 | eave b                  | olank if     | vou wa              | ant to s | show la    | as fror   | m a sir  | iale dat            | e.                 |        |    |  |
| Sort by:<br>Displaying 0 | Use (*) 7/<br>Date | ourrent cou<br>all records<br>is will overs<br>ow these to<br>. [Jump to | on dat<br>on dat<br>de all d<br>ogs<br>Detai | starting<br>tabase.<br>ates sta | g and e<br>. (*)<br>ted about<br>Rese | ending c<br>/e.<br>et paran<br>Gummar | date. (<br>neters<br>∽1 | *)           |                     |          |            |           |          |                     |                    |        |    |  |
| Date & Time              | e                  |                                                                          | Name                                         |                                 |                                       |                                       |                         | ID           |                     | Mo       | odule      |           |          |                     | Ac                 | tion   | IP |  |
| -                        |                    |                                                                          |                                              |                                 |                                       |                                       |                         | -            |                     | -        |            |           |          |                     | -                  |        | -  |  |
| Log's details            | Back to            | Top]                                                                     |                                              |                                 |                                       |                                       |                         |              |                     |          |            |           |          |                     |                    |        |    |  |
| Name /                   | Activity           | Course and<br>Instructor Info                                            | Course News                                  | Course FAQs                     | Lesson Plan                           | Project or<br>Assignment              | Class Member            | Group Member | Quiz or<br>Selftest | Grade    | Reflection | Chat Room | Tracking | Discussion<br>Forum | Private<br>Message | Backup |    |  |
| -                        |                    | -                                                                        | -                                            | -                               | -                                     | -                                     | -                       | -            | -                   | -        | -          | -         | -        | -                   | -                  | -      |    |  |
| Notor Topohr             | ar io printav      | l in hald                                                                |                                              |                                 |                                       |                                       |                         |              |                     |          |            |           |          |                     |                    |        |    |  |

Sub-menu ini berfungsi agar *instructor* dapat mendeteksi log atau data login dari mahasiswa yang mengambil *course* yang bersangkutan.

#### j. SUB-MENU DISCUSSION FORUM

Klik *Discussion Forum* pada bar bagian kiri untuk masuk. Setelah masuk akan muncul tampilan seperti dibawah ini :

| Fisika Dasar                                                                                                    |                                                                                                    |            |
|----------------------------------------------------------------------------------------------------|----------------------------------------------------------------------------------------------------|------------|
| ::: Discussion Forum :::                                                                                                    |                                                                                                    |            |
| This forum is to facilitate class discussions among the membe<br>Students are encouraged to give responses to each topic as w<br>The teacher has to approve the proposed topic coming from t | ers of the class.<br>ell as to <u>propose new topics.</u><br>he students before the discussions start. |            |
| Your proposed topic has been sent to your teacher, please wa                                                                                                    | ait for your teacher approval                                                                          |            |
| [ :: Propose New Topic :: ]                                                                                                    |                                                                                                    |            |
| 🖑 : Topic Related to The Course (Post Counted)<br>Discussion Topic (Total: 0 Topic(s))                                                                                                    |                                                                                                    |            |
| Posting Date Topic                                                                                                    | The one who proposed                                                                                   | Total Post |

Sub-menu ini berisi daftar-daftar topic yang dapat digunakan oleh member untuk saling berdiskusi. Untuk berdiskusi pada topic yang telah ada, klik topic pada tabel yang tersedia.

#### k. SUB-MENU Private Message

Klik *Private Message* pada bar bagian kiri untuk masuk. Setelah masuk akan muncul tampilan seperti dibawah ini :

| Fisika Dasar                    |                                                                                                    |                                          |  |  |  |  |  |  |  |  |
|---------------------------------|----------------------------------------------------------------------------------------------------|------------------------------------------|--|--|--|--|--|--|--|--|
| ::: Private Message :::         |                                                                                                    |                                          |  |  |  |  |  |  |  |  |
| Fisika Dasar                    | Private Mes                                                                                                    | sage                                     |  |  |  |  |  |  |  |  |
| Code<br>TS 4334<br>Credit Hours | You can send private messages to other class member. System will create an email to give notice to your destination addresses. They can open the private messages in their inbox of the User Area. |                                          |  |  |  |  |  |  |  |  |
| 2                               | From<br>To<br>Subject                                                                                                    | Kenny Basuki (Kenny B)<br>Kevin Agusta 🗸 |  |  |  |  |  |  |  |  |
|                                 | Message                                                                                                    | Vin, ayo belajar termodinamika           |  |  |  |  |  |  |  |  |

Sub-menu ini digunakan untuk mengirim pesan pribadi kepada member lain, dalam satu *course*. Isi semua informasi yang dibutuhkan, lalu klik tombol *Send It* untuk mengirim pesan.

#### I. SUB-MENU Backup Course

Klik *Backup Course* pada bar bagian kiri untuk masuk. Setelah masuk akan muncul tampilan seperti dibawah ini :

| Test                                 |                                                                                                  |
|--------------------------------------|--------------------------------------------------------------------------------------------------|
| ::: Backup System :::                |                                                                                                  |
| Teknik Mesin                         | Backup Course                                                                                    |
| Test                                 | You can set your course to be back-uped by clicking one box or more below:                       |
| Code<br>TF 1111<br>Credit Hours<br>0 | Backup Setting Course Info Course News Course FAQ Course Quiz & Self Exercise Lesson Plan Backup |
|                                      | Restore Setting                                                                                  |
|                                      | You can set your course to be back-uped by clicking one box or more below:                       |
|                                      | Date (yyyy-mm-dd) From Course Action No Backup List                                              |

Sub-menu ini berfungsi agar *instructor* dapat melakukan backup segala sesuatu yang terkait *course*. Seperti melakukan backup untuk info, news, FAQ, Quiz, dan plan.

#### 10. MENU Chat

Untuk masuk pada menu *chat*, maka anda dapat klik pada link *Chat* di menu bar sebelah kiri. Setelah klik, maka akan tampil seperti gambar berikut ini :

| Chat News                                    |                              |      | - Main Menu                   |
|----------------------------------------------|------------------------------|------|-------------------------------|
| Jul 27, 2006                                 | Kenny Basuki (21:53:30) test |      | Hello, Kenny B<br>- Exit Chat |
| words!                                       |                              | L    | National Constants            |
| Please do not use<br>dirty words in this     |                              | ſ    | - Course Rooms —              |
| area. All                                    |                              | 1    | John 🗸                        |
| conversations will be<br>recorded. Better be |                              |      | Go                            |
| careful guys!                                |                              | C    |                               |
| 10.02                                        |                              | ſ    | - User(s) Online —            |
| > Feb 20, 2006                               |                              | 8    | å 1234567?                    |
| opened!                                      |                              | 3    | 🔏 a-nOnymouz                  |
| Velcome everybody.                           |                              |      | & AdeLL                       |
| This chatting service                        |                              | 1    | 🕹 adrianbana wi               |
| CU CAMEL. Make the                           |                              | 8    | agusto                        |
| est use of it. Enjoy                         |                              |      | An An                         |
|                                              |                              | Cond | slbert .                      |
| [View All]                                   |                              | Send |                               |

Pada halaman chat ini, anda bisa melakukan obrolan dengan semua akun yang sedang login PCU Camel pada waktu itu juga.

#### 11. MENU Personalizing

Untuk masuk pada menu *personalizing*, maka anda dapat klik pada link *Personalizing* di menu bar sebelah kiri. Setelah klik, maka akan tampil seperti gambar berikut ini :

| User Personalize                                                |              |
|-----------------------------------------------------------------|--------------|
| Color Theme                                                     |              |
|                                                                 |              |
| Online Facilities                                               |              |
| 🗹 News                                                          |              |
| 🗹 Schedule                                                      |              |
| 🗹 Reminder                                                      |              |
| 🗹 Favourite Links                                               |              |
| 🗹 Diary                                                         |              |
| 🗹 Personal Storage / Sharing File                               |              |
| 🗹 Final Grade Viewer                                            |              |
| Feedback Form (only shown while others view your personal page) |              |
|                                                                 | Save Changes |
|                                                                 |              |
|                                                                 |              |
|                                                                 |              |

Pada halaman *personalizing* ini, anda dapat melakukan modifikasi tampilan pada halaman PCU Camel pribadi anda.

#### 12. MENU My Inbox

Untuk masuk pada menu *My Inbox*, maka anda dapat klik pada link *My Inbox* di menu bar sebelah kiri. Setelah klik, maka akan tampil seperti gambar berikut ini :

| My Inbox                                                                                                    |                                                                                                    |                                                                                                  |                                                                             | x                                                                      |
|----------------------------------------------------------------------------------------------------|----------------------------------------------------------------------------------------------------|--------------------------------------------------------------------------------------------------|-----------------------------------------------------------------------------|------------------------------------------------------------------------|
| <u>Go To Inbox Go To Outbox Create Nev</u>                                                                          | <u>v Folder</u>                                                                                        |                                                                                                  |                                                                             |                                                                        |
| This is the communication media amo<br>the names if you click the "To†co<br>account of the destination user to info | ong PCU-CAMEL users. You can se<br>olumn. We will send your messag<br>orm him/her that you have sent a | end a message to other members of<br>te to the destination Inbox. The sys<br>message to him/her. | of PCU-CAMEL if you know their PCU-<br>stem will automatically send an emai | CAMEL userid. You can also browse<br>I to the PCU-CAMEL official email |
| Your INBOX (0 NEW !!)<br>Choose Folder ALL 🗸                                                                        | View Folder                                                                                            |                                                                                                  |                                                                             |                                                                        |
| Folder                                                                                                    | Date                                                                                                   | Subject                                                                                          | From                                                                        | Action                                                                 |
|                                                                                                    |                                                                                                    | No Message                                                                                       |                                                                             |                                                                        |
|                                                                                                    |                                                                                                    | Compose New Private Message                                                                      | ]                                                                           |                                                                        |
|                                                                                                    |                                                                                                    |                                                                                                  |                                                                             | Back To Main Page                                                      |

Pada halaman *My Inbox* ini, anda dapat melihat private message yang dikirimkan user lain kepada anda, selain itu dengan tombol *Compose New Private Message* anda dapat mengirim *Private Message* ke user lain.

#### 13. MENU My Schedule

Untuk masuk pada menu *My Schedule*, maka anda dapat klik pada link *My Schedule* di menu bar sebelah kiri. Setelah klik, maka akan tampil seperti gambar berikut ini :

| My       | My Schedule :: Monthly View              |     |                                            |              |     |     |                                                   |
|----------|------------------------------------------|-----|--------------------------------------------|--------------|-----|-----|---------------------------------------------------|
| Add      | d                                        |     |                                            |              |     |     |                                                   |
| •        |                                          |     |                                            | October 2013 |     |     | Þ                                                 |
| _        | Sun                                      | Mon | Tue                                        | Wed          | Thu | Fri | Sat                                               |
| 5.5      | 29                                       | 30  | 1                                          | 2            | 3   | 4   | 5                                                 |
|          | 6                                        | 7   | 8<br>Course:<br>Fisika Dasar               | 9            | 10  | 11  | 12                                                |
|          | 13                                       | 14  | 15<br>Course:<br><mark>Fisika Dasar</mark> | 16           | 17  | 18  | 19                                                |
|          | 20                                       | 21  | 22<br>Course:<br>Fisika Dasar              | 23           | 24  | 25  | 26                                                |
|          | 27                                       | 28  | 29<br>Course:<br><mark>Fisika Dasar</mark> | 30           | 31  | 1   | 2                                                 |
|          | September 2013                           |     |                                            |              |     |     | November 2013                                     |
| Sur<br>1 | n Mon Tue Wed Thu Fri Sat<br>2 3 4 5 6 7 | :   |                                            |              |     | 5   | Sun Mon Tue Wed Thu Fri Sat<br>27 28 29 30 31 1 2 |
| 8        | 9 10 11 12 13 14                         |     |                                            |              |     | -   | 3 4 5 6 7 8 9                                     |
| 15       | 16 17 18 19 20 21                        |     |                                            |              |     |     | 10 11 12 13 14 15 16                              |
| 22       | 30 1 2 3 4 5 20 2/ 28                    |     |                                            |              |     |     | 24 25 26 27 28 29 30                              |
|          |                                          |     |                                            |              |     |     | Rack To Main Dago                                 |

Pada halaman *My Schedule* anda dapat melihat jadwal aktifitas kelas yang anda ikuti dalam bentuk kalender. Selain itu, anda bisa masuk ke *course* tersebut dengan klik pada link *course* tersebut di kalender.

#### 14. MENU Favourite Links

Untuk masuk pada menu *Favourite Links*, maka anda dapat klik pada link *Favourite* di menu bar sebelah kiri. Setelah klik, maka akan tampil seperti gambar berikut ini :

| Favourite Links                                 |
|-------------------------------------------------|
| Add                                             |
| http://www.google.com [Edit] [Delete]<br>Google |
|                                                 |

Pada halaman *Favourite Link* anda dapat melihat dan menambahkan link-link favorit anda. Jika ingin menambahkan link, klik pada link *Add*.

#### 15. MENU Personal Storage/File Sharing

Untuk masuk pada menu *Personal Storage/File Sharing*, maka anda dapat klik pada link *Personal Storage/File Sharing* di menu bar sebelah kiri. Setelah klik, maka akan tampil seperti gambar berikut ini :

| Personal Storage :: All File                                                                   |                    |  |  |
|------------------------------------------------------------------------------------------------|--------------------|--|--|
| View All   Shared   Unshared    Search Shared File    Upload File                              |                    |  |  |
| Shared Files<br>0 File(s)<br>Total Size:<br>0,00 MB                                            | Filename           |  |  |
|                                                                                                | No files available |  |  |
| Unshared Files<br>0 File(s)<br>Total Size:<br>0,00 MB                                          |                    |  |  |
| Total Files: <b>0</b><br>Total Space Usage:<br><b>0,00</b> MB<br>Free Space:<br><b>9,54</b> MB |                    |  |  |

Halaman ini terdiri dari 5 tab sebagai berikut :

- View All  $\rightarrow$  untuk menampilkan semua file yang ada pada personal storage.
- Shared  $\rightarrow$  untuk menampilkan file yang dishare bersama user lain.
- Unshared  $\rightarrow$  untuk menampikan file yang tidak dishare.
- Search Shared File  $\rightarrow$  untuk menampilkan file melalui pencarian.
- Upload File  $\rightarrow$  untuk meng-upload file ke personal storage.

#### 16. MENU News

Untuk masuk pada menu *News*, maka anda dapat klik pada link *News* di menu bar sebelah kiri. Setelah klik, maka akan tampil seperti gambar berikut ini :

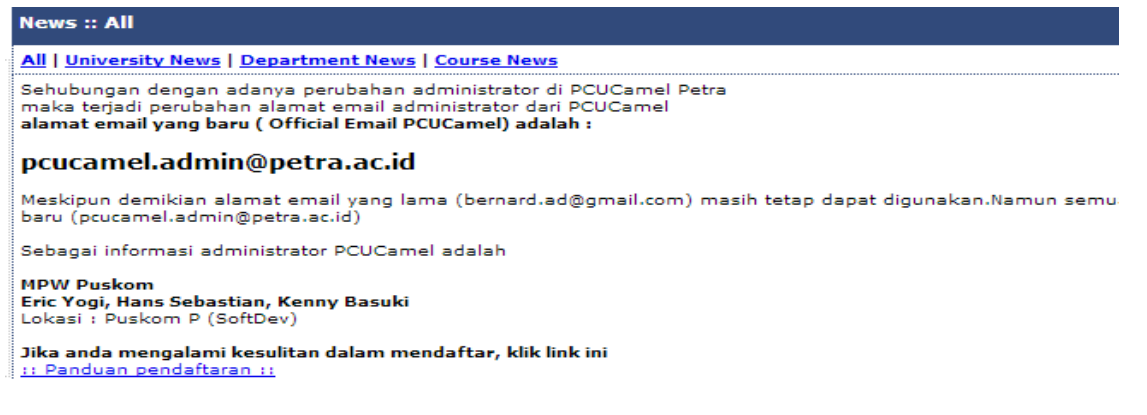

Pada halaman ini, anda bisa melihat semua berita yang terkait perkuliahan disini. Pada bagian atas terdapat 4 tab, sebagai berikut :

- All  $\rightarrow$  menampilkan semua berita.
- University News.  $\rightarrow$  menampilkan berita dalam skala universitas.
- Department News  $\rightarrow$  menampilkan berita dalam skala department/fakultas.
- Course News  $\rightarrow$  menampilkan berita dalam skala *course* atau pelajaran.

#### 16. MENU Change Password

Untuk masuk pada menu *Change Password*, maka anda dapat klik pada link *Change Password* di menu bar sebelah kiri. Setelah klik, maka akan tampil seperti gambar berikut ini :

| Change Password |                      |         |
|-----------------|----------------------|---------|
|                 | Old Password         | •••••   |
|                 | New Password         | •••••   |
|                 | New Password (Again) | ••••••  |
|                 | Save C               | Changes |
|                 |                      |         |

Halaman ini berfungsi agar user dapat mengubah *password* sesuai keinginan. Setelah mengubah klik tombol *"Save Changes"*.

#### 17. MENU Contact Administrator

Untuk masuk pada menu *Contact Administrator*, maka anda dapat klik pada link *Contact Administrator* di menu bar sebelah kiri. Setelah klik, maka akan tampil seperti gambar berikut ini :

| Contact | Administr | ator   |          |     |
|---------|-----------|--------|----------|-----|
| Message |           |        |          |     |
| Tolong  | daftarkan | course | Kalkulus | 2   |
|         |           |        |          |     |
|         |           |        |          |     |
|         |           |        |          |     |
|         |           |        |          | _/_ |
| Васк    | Submit    |        |          |     |
|         |           |        |          |     |
|         |           |        |          |     |

Halaman ini berfungsi menghubungkan user dengan Administrator PCU Camel. Setelah pesan terisi, klik tombol *"Submit"* untuk mengirim pesan ke *Administrator*.

### 18. MENU Logout

Untuk masuk pada menu *Logout*, maka anda dapat klik pada link *Logout* di menu bar sebelah kiri. Setelah klik, maka anda akan keluar dari main page PCU Camel.